# Reference Guide Supplier Portal

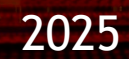

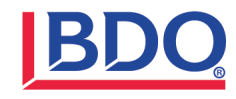

BDO USA, P.C, a Virginia professional corporation, is the U.S. member of BDO International Limited, a UK company limited by guarantee, and forms part of the international BDO network of independent member firms.

Table of Contents

- Navigation
- Manage Orders
- Invoice and Payments
- Manage Profile

#### Navigation to Supplier Portal

- 1. Complete the Microsoft Authenticator registration and select **Done**
- 2. On the Supplier Portal tab select the Supplier Portal tile

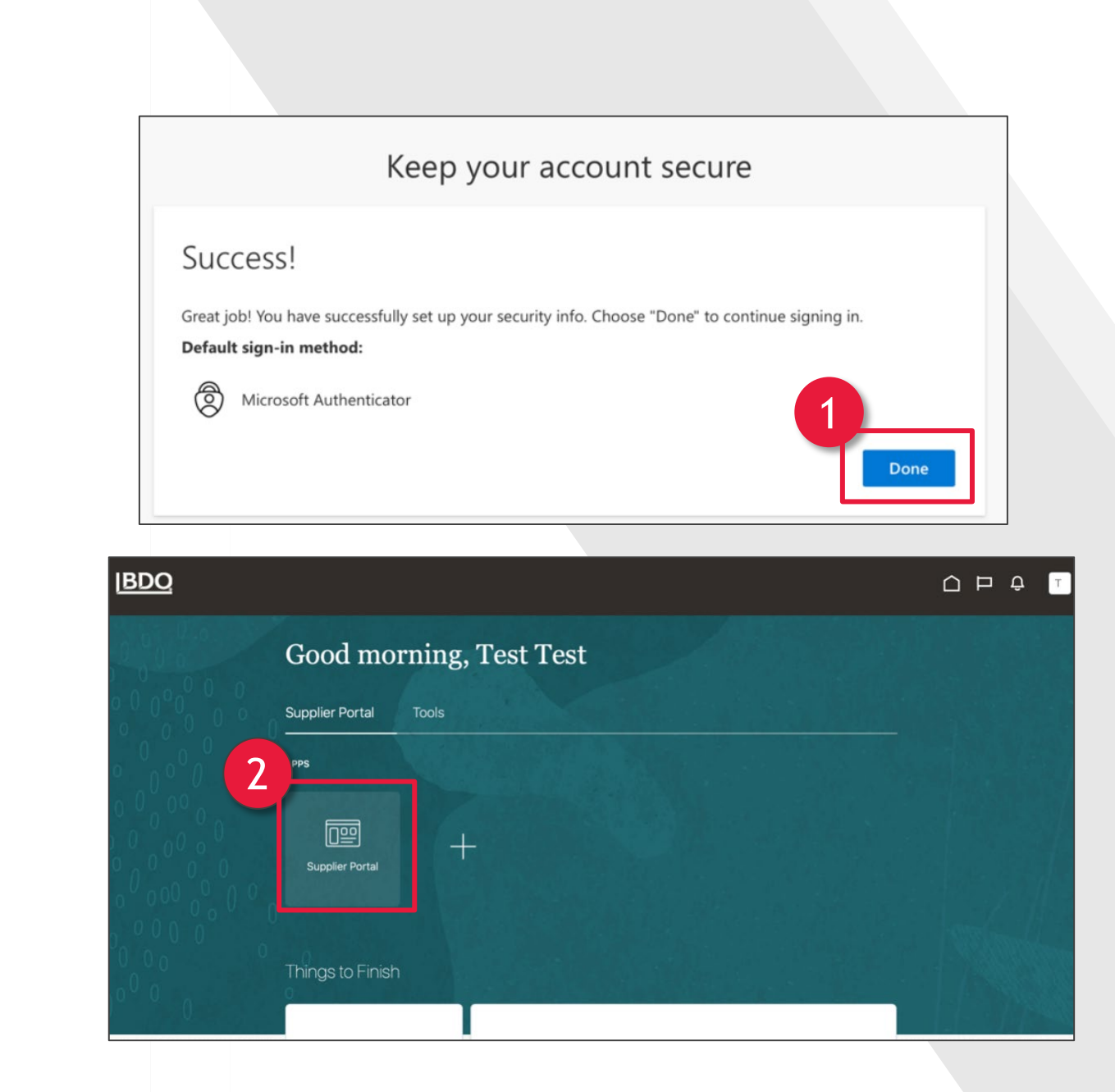

# Manage Orders

From the Supplier Portal:

- 1. Select Manage Orders
- 2. Select the Entity in the Soldto Legal Entity dropdown
- 3. Select the Business Unit in the Bill-to BU dropdown
- 4. Select other fields as necessary

| Supplier Portal                                           |                                                                 | Manage Orders ⑦          |                   |
|-----------------------------------------------------------|-----------------------------------------------------------------|--------------------------|-------------------|
| Search Orders V Order Number                              | Q,                                                              | Headers Schedules        |                   |
| 1 asks                                                    |                                                                 | Search                   |                   |
| Orders     Manage Orders                                  | Requiring Attention                                             | Solo                     | I-to Legal Entity |
| Manage Schedules     Acknowledge Schedules in Spreadsheet |                                                                 |                          | Supplier Site     |
| Agreements  Manage Agreements                             |                                                                 | Search Results           |                   |
|                                                           | Manage Orders ⑦                                                 |                          |                   |
|                                                           | ⊿ Search                                                        |                          | _                 |
|                                                           | Sold-to Le                                                      | gal Entity               |                   |
|                                                           | 3 sup                                                           | pplier Site              |                   |
|                                                           | Search Results                                                  |                          |                   |
|                                                           | Actions ▼ View ▼ Format ▼ 3 1 1 1 1 1 1 1 1 1 1 1 1 1 1 1 1 1 1 | 🔢 Freeze 📓 Detach 📣 Wrap |                   |

| Manage Orders ⑦   |                |   |                                                                                              |
|-------------------|----------------|---|----------------------------------------------------------------------------------------------|
| Headers Schedules |                |   |                                                                                              |
| ▲ Search          | 5 Legal Entity | 4 | Agvanced Manage Watchlist Saved Search A<br>Order<br>Status<br>include Closed Documents No v |
| Search Results    |                |   |                                                                                              |

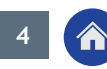

# Manage Orders Cont.

- 5. Advanced Search allows for more specific search criteria
- 6. Saved Search allows you to filter searches based on various saved searches
- 7. Include Closed Documents allows you to include or exclude closed orders
- 8. Select Search
- Based on search fields completed, results will populate under Search Results

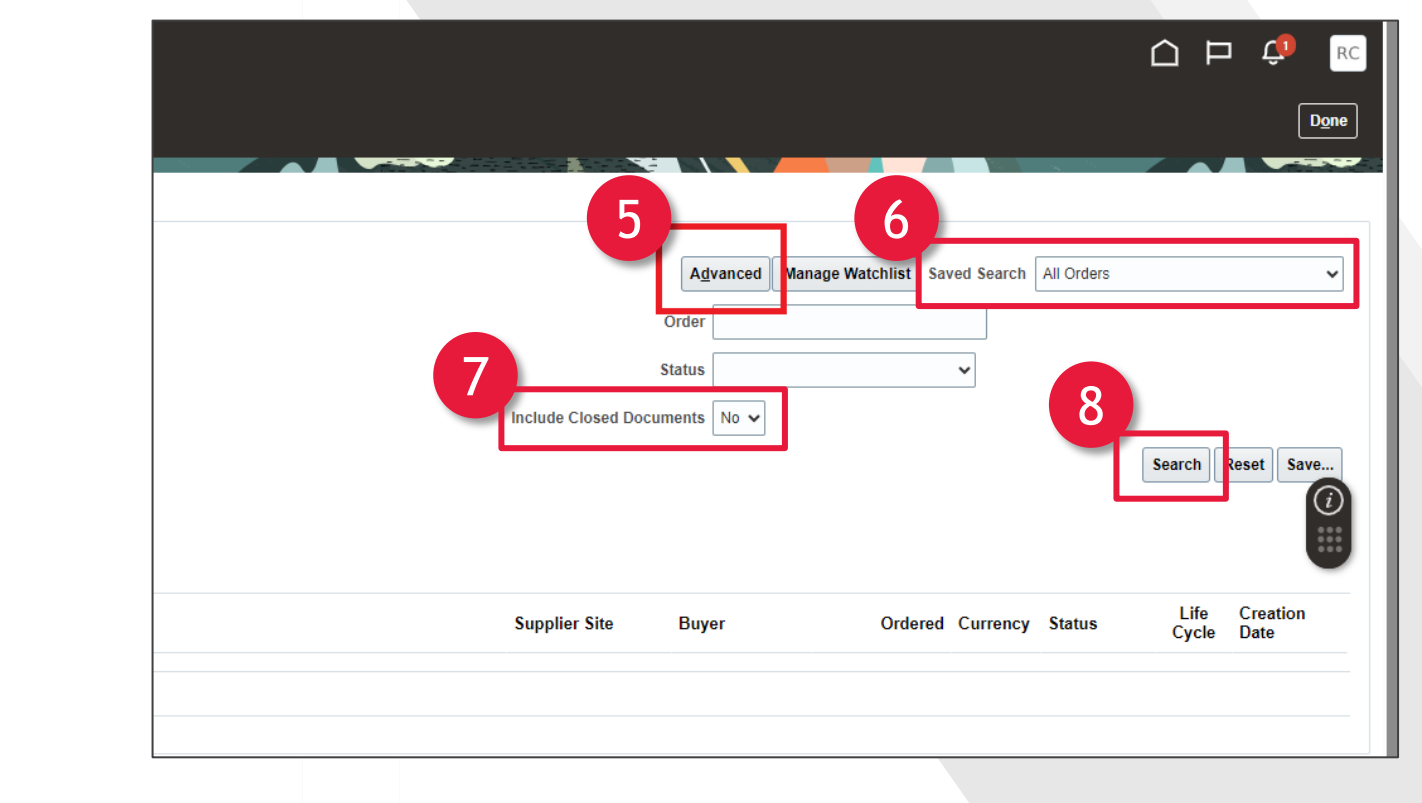

| ▲ Search             |                                     | Advanced Manage Watchlist Saved Search All Orders |
|----------------------|-------------------------------------|---------------------------------------------------|
|                      | Sold-to Legal Entity                | Order                                             |
|                      | Bill-to BU                          | Status 🗸                                          |
|                      | Supplier Site                       | Include Closed Documents No 🗸                     |
|                      |                                     | Search Res                                        |
| search Results       |                                     |                                                   |
| Actions - View - For | rmat 🕶 ৃ 🎟 ன Freeze 🐨 Detach 斗 Wrap |                                                   |
|                      |                                     | Life C                                            |

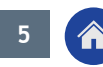

# Manage Orders Cont.

Add Columns to the Search Results:

- 1. Select View
- 2. Select Columns
- 3. Select Columns to add

To review **Order Information** in the Search Results:

4. Select Order Link

| Headers Schedules     |                            |
|-----------------------|----------------------------|
|                       |                            |
| Search                |                            |
|                       | Sold-to Legal Entity       |
|                       | Bill-to BU                 |
|                       | Supplier Site              |
| Actons                | 💵 🔝 Freeze 📆 Detach 📣 Wrap |
| About This Record     | Description                |
|                       |                            |
| Freeze                | Note to Supplier           |
| Detach                | Reference Number           |
| Sort Reporter Columns | Source Agreement           |
| Query By Example      | Required Acknowledgment    |
|                       | Procurement Card           |
|                       | Document Style             |
|                       | Freight Terms              |
|                       | FOB                        |
|                       | Shipping Method            |
|                       | Change Order Status        |
|                       | Revision                   |
|                       | Revision Date              |
|                       | Frozen                     |
|                       | Closed Date                |
|                       | Bill-to Location           |
|                       | Payment Terms              |
|                       | ~                          |

| BD      | <u>0</u>                    |                                             |
|---------|-----------------------------|---------------------------------------------|
| Manag   | e Orders ⊘                  |                                             |
| Headers | Schedules                   |                                             |
| ▶ Se    | arch                        |                                             |
| Search  | Results<br>s ▼ View ▼ Forma | t 🔻 🧨 踊 Freeze 🔝 Detach 📣 Wrap              |
|         | Order                       | Order Date Description                      |
|         | 9 P001000052                | 4/25/24 Airline tickets                     |
|         | P001000022                  | 4/22/24 Test Req for supplier SCM_SUP_VS_01 |
| Colum   | ns Hidden 26                |                                             |
|         |                             |                                             |

# Manage Orders - Order Link

Details Available on the Order:

- 1. Terms
- 2. Notes and Attachments
- 3. Acknowledge

| Main                        |                        |
|-----------------------------|------------------------|
| ▲ General                   |                        |
| Sold-to Legal Entity        | BDO USA, P.C.          |
| Bill-to BU                  | US BU-US Business Unit |
| Order                       | P001000052             |
| Status                      | Closed (3)             |
| Buyer                       | Bryan Bieniewicz       |
| Terms Notes and Attachments | 4/25/24                |
| Required Acknowledgmer      | nt None                |
| Payment Term                | s NET 60               |
|                             |                        |

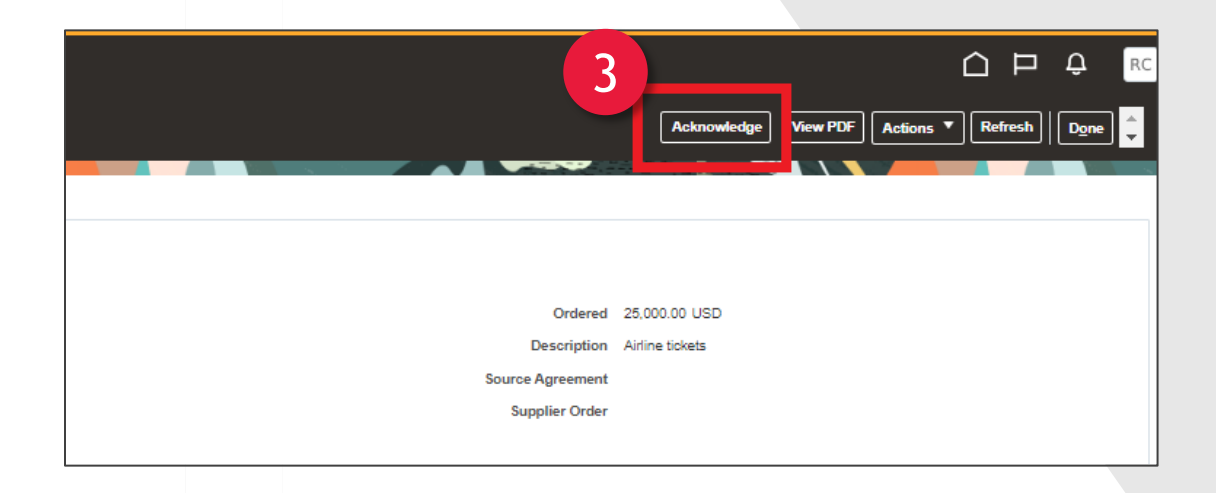

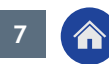

### Manage Orders - Life Cycle

- 1. Select the Life Cycle link to view the invoices
- 2. Select the Invoice Number link for payment details
- 3. Select Payment

|         |        | Advanced Manage V | Natchlist Save | ed Search | All Orders |               |            |
|---------|--------|-------------------|----------------|-----------|------------|---------------|------------|
|         |        |                   |                |           | 1          |               | •          |
| Supplie | r Site | Buyer             | Ordered        | Currency  | Status     | Life<br>Cycle | Cre<br>Dat |
| GRAND   | RAPIDS | Bieniewicz, Bryan | 25,000.00      | USD       | Closed     | 0             | 4/25       |
|         |        |                   |                |           |            | - 24          |            |

| Sold-to Legal Entity                                                                                                    | BDO USA, P.C.          |                                                |                                                                        |                              |                | Order Life C | yole         |         |
|----------------------------------------------------------------------------------------------------|------------------------|------------------------------------------------|------------------------------------------------------------------------|------------------------------|----------------|--------------|--------------|---------|
| Order                                                                                                    | P001000052             |                                                |                                                                        |                              | 30K            |              |              |         |
| Supplier                                                                                                    | SCM_SUP_VS_01          |                                                |                                                                        |                              | 25K            |              |              |         |
| Supplier Site                                                                                                    | GRAND RAPIDS           |                                                |                                                                        | 6                            | 20K            |              |              | Orderer |
| Supplier Contact                                                                                                    |                        |                                                |                                                                        | (0s                          | 154            |              |              | Shipper |
| Ordered                                                                                                    | 25,000.00 USD          |                                                |                                                                        | huun                         | ION            |              |              | Deliver |
|                                                                                                    |                        |                                                |                                                                        | Ar                           | 10K            |              |              | Invoice |
|                                                                                                    |                        |                                                |                                                                        |                              | 5K             |              |              |         |
|                                                                                                    |                        |                                                |                                                                        |                              |                |              |              |         |
| Shipment<br>No results found.                                                                                                    | Ship Date              | Tracking N                                     | umber Packing                                                          | Slip                         |                |              |              |         |
| Shipment<br>No results found.<br>Columns Hidden 2                                                                                             | Ship Date              | Tracking N                                     | umber Packing                                                          | Slip                         |                |              |              |         |
| Shipment<br>No results found.<br>Columns Hidden 2<br>Receipts<br>Actions View V F                                                             | Ship Date              | Tracking N                                     | umber Packing                                                          | Slip                         |                |              |              |         |
| Shipment<br>No results found.<br>Columns Hidden 2<br>A Receipts<br>Actions View V F                                                           | Ship Date<br>ormat ▼ ⋽ | Tracking N                                     | Bill Detach el Wrap<br>Ship Date                                       | Slip<br>Packing Slip         |                |              |              |         |
| Shipment<br>No results found.<br>Columns Hidden 2<br>A Receipts<br>Actions V Vew V F<br>Receipt<br>No results found.                          | Ship Date              | Tracking N<br>Tracking N                       | Detach of Wrap<br>Ship Date                                            | Slip<br>Packing Slip         |                |              |              |         |
| Shipment No results found. Columns Hidden 2 Receipts Actions V Vew V F Receipt No results found. Numns Hidden 3                               | Ship Date              | Tracking N<br>Freeze<br>Shipment               | Detach of Wrap<br>Ship Date                                            | Slip<br>Packing Slip         |                |              |              |         |
| Shipment<br>No results found.<br>Columns Hidden 2<br>Receipts<br>Actions V Vew V F R<br>Receipt<br>No results found.<br>Vermis Hidden 3       | Ship Date              | Tracking N                                     | Packing     Packing     Detach el Wrap     Ship Date                   | Slip<br>Packing Slip         |                |              |              |         |
| Shipment<br>No results found.<br>Columns Hidden 2<br>A Receipts<br>Actors • View • F<br>Receipt<br>No results found.<br>Jamme Hidden 3<br>Des | Ship Date              | Tracking N<br>Tracking N                       | Detach of Wap                                                          | Slip<br>Packing Slip         |                |              |              |         |
| Shipment<br>No results found.<br>Columns Hidden 2<br>4 Receipts<br>Actions v Vee + F<br>Receipts<br>No results found.<br>No results found.    | Ship Date              | Tracking N<br>Tracking N<br>Freeze<br>Shipment | Detsch ef Wrap     Detsch ef Wrap     Detsch ef Wrap     Invoise Tetal | Slip<br>Packing Slip<br>Paid | Matched Amount | Receipt      | Packing Slip |         |

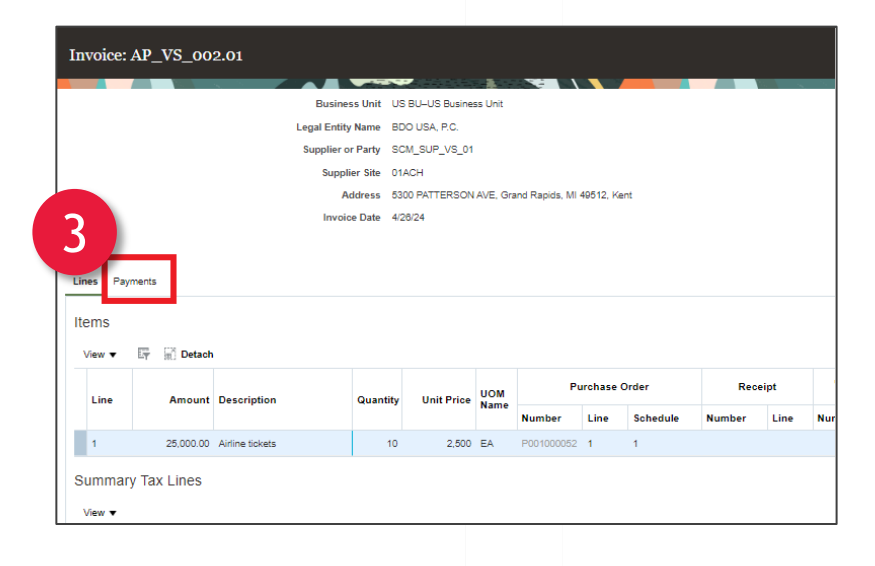

# **Invoice and Payments**

From the Supplier Portal:

- 1. Select Create Invoice
- 2. Enter or select Identifying PO

Supplier, Taxpayer ID, Supplier Site, Address and Remit-to Bank Account will automatically populate

3. Enter Number, Date and Type

| Supplier Portal                                                             |   |                     |
|-----------------------------------------------------------------------------|---|---------------------|
| earch Orders V Order Number                                                 |   | ्                   |
| Tasks                                                                       |   |                     |
| Orders  Manage Orders Manage Schedules Acknowledge Schedules in Spreadsheet |   | Requiring Attention |
| Agreements Manage Agreements nvoices and Payments                           | • |                     |
| Create Invoice     View Invoices     View Payments                          |   | No di               |

| IBDO                              |             |               |             |               |             |                              |                  |                  |                    |                                     | Ĺ             | ) þ ý              | P RC   |
|-----------------------------------|-------------|---------------|-------------|---------------|-------------|------------------------------|------------------|------------------|--------------------|-------------------------------------|---------------|--------------------|--------|
| Create In 2                       |             |               |             |               |             |                              |                  |                  |                    | tions 🔻 Save                        | Save and Clos | se Sub <u>m</u> it | Cancel |
| * <u>Ide</u>                      | ntifying PO |               |             | <b>•</b>      |             | Remit-to Bank Account        |                  | •                | 3                  | * Number                            |               |                    |        |
| т.<br>* Su                        | Taxpayer ID | 11111111      |             |               | Unique Ren  | Unique Remittance Identifier |                  |                  |                    | * Type                              | woice         | ~                  |        |
|                                   | Address     |               |             |               |             | Description<br>Attachments   | None 🕂           |                  | Р                  | Invoice Currency<br>ayment Currency |               |                    |        |
| Supplier Tax Registratio          | on Number   |               |             | •             |             | Tax Control Amount           |                  |                  |                    |                                     |               |                    |        |
| Customer T<br>Customer T<br>Lines | Taxpayer ID |               | Ŧ           |               |             | Name                         | 3                |                  |                    |                                     |               |                    |        |
| View 🔹 🕂 🗶 🛃 Can                  | cel Line    | Purchase Orde | ar          | Consum        | tion Advice |                              |                  |                  |                    |                                     |               |                    | *      |
| * Number * Type                   | * Number    | * Line        | * Schedule  | Number        | Line        | Supplier Item                | Item Description | Ship-to Location | Tax Classification | Available<br>Quantity               | Quantity      | Unit Price         | UOM    |
| No data to display.               |             |               |             |               |             |                              |                  |                  |                    | _                                   |               |                    | ¥      |
| Line * Regime                     | *           | Tax Name      | Tax Jurisdi | ction * Tax § | Status      | * Rate Name Perce            | entage Per Unit  |                  |                    |                                     |               |                    | Amou 💂 |

### Invoice and Payments Cont.

- To add lines to the invoice, select 'Select and Add' symbol
- Select the desired lines, then click Apply
- 6. To calculate tax, select Invoice Actions then Calculate Tax
- 7. Select Submit

| Create Invoice ⑦ |                         |               |                    |              |  |
|------------------|-------------------------|---------------|--------------------|--------------|--|
|                  |                         |               |                    |              |  |
|                  | * Identifying PO        |               |                    | •            |  |
|                  | Supplier                | SCM_SUP_VS_01 | 1                  |              |  |
|                  | Taxpayer ID             | 111111111     |                    |              |  |
|                  | * Supplier Site         |               |                    | •            |  |
|                  | Address                 |               |                    |              |  |
| Supplier         | Tax Registration Number |               |                    | •            |  |
| Customer         |                         |               |                    |              |  |
| Lines 4          | Customer Taxpayer ID    |               | v                  |              |  |
| View 👻 🕂 🗮 Car   | cel Line                |               |                    |              |  |
|                  |                         | Order         | Consumption Advice |              |  |
| * Number * Tune  | Purchase                | Order         | Condan             | ipuon Auvice |  |

| Select and Add: Purchase Orders |                  |                  |                      |                  | ×                   |
|---------------------------------|------------------|------------------|----------------------|------------------|---------------------|
| A Search                        |                  |                  | Advanced Sav         | ved Search       | ~                   |
| ** Purchase Order P00100005     | 2                | ]                | ** Consumption Advic | e                | ast one is required |
| ** Creation Date m/d/yy h:m     | na 🗟             |                  |                      |                  |                     |
|                                 |                  |                  |                      | Search           | Reset Save          |
| Search Results                  |                  |                  |                      |                  |                     |
| View 🔻 😽 🗑 Detach Select A      | I                |                  |                      |                  |                     |
| ×                               |                  |                  |                      |                  |                     |
| Purchase Order                  | Consumption Advi | ce Supplier Item | Itom Description     | Ship to Location | Ordere              |
| Number Line Schedule            | Number Line      | Number           | ttem Description     | Ship-to Eocation | Ordere              |
| No results found.               |                  |                  |                      | 5                |                     |
|                                 |                  |                  | _                    | Арр              | OK Cancel           |

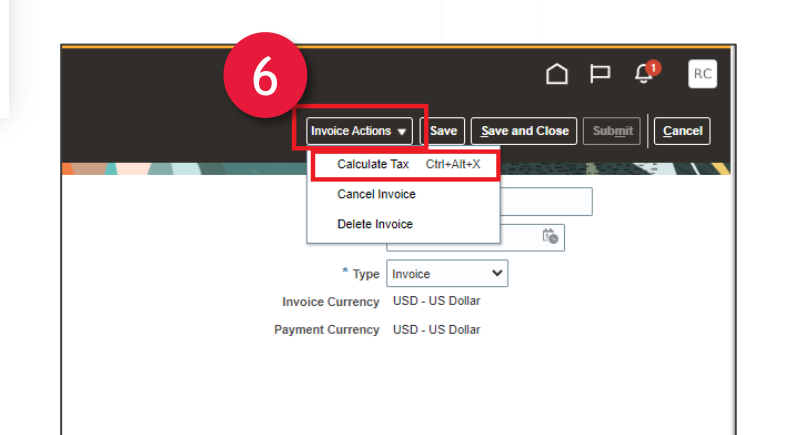

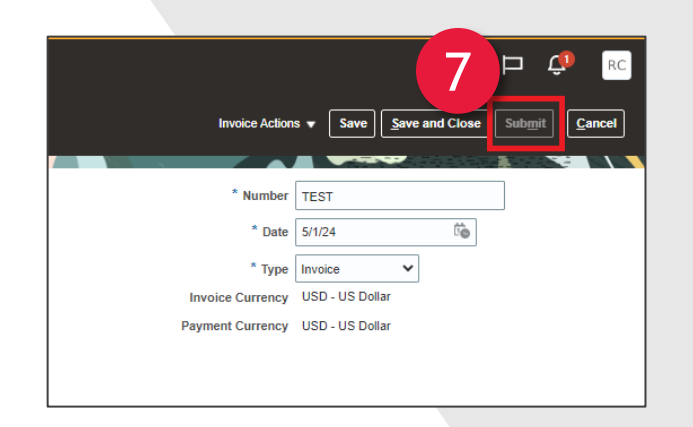

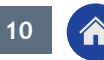

# **View Invoices**

From the Supplier Portal:

- 1. Select View Invoice
- Enter one of the search fields: Invoice Number, Supplier or Purchase Order Number
- 3. Select Search
- 4. Search results will display Invoice Number, Invoice Date, Type, Purchase Order Number, Supplier Name, Supplier Site, Unpaid Amount, Invoice Amount, Invoice Status, payment Number and Comments
- Select Invoice Number, Purchase Order or Payment Number link to view more details

| IBDO                                 |   |
|--------------------------------------|---|
| Supplier Portal                      |   |
| Search Orders V Order Number         |   |
| Tasks                                |   |
| Orders                               | R |
| Manage Orders     Manage Schedules   |   |
| Acknowledge Schedules in Spreadsheet |   |
| Agreements                           |   |
| Manage Agreements                    |   |
| Invoices and Payments                |   |
| Create Invoice                       |   |
| View Invoices                        |   |
| View Payments                        |   |
| Qualifications                       |   |

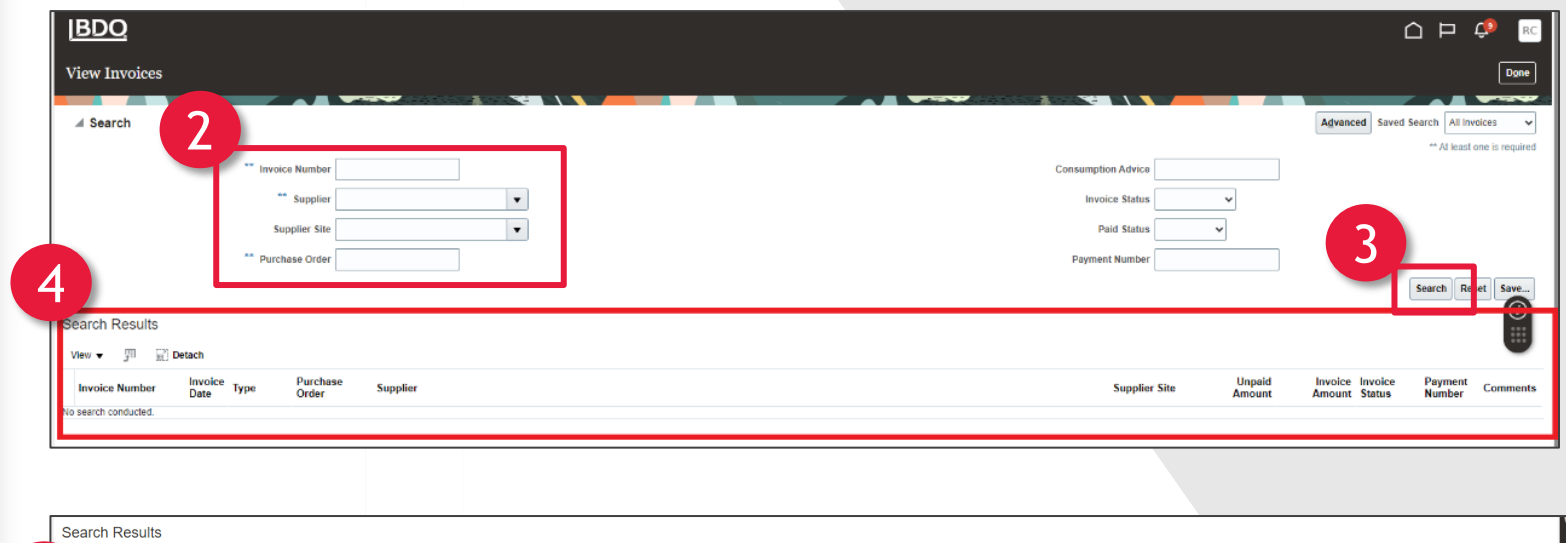

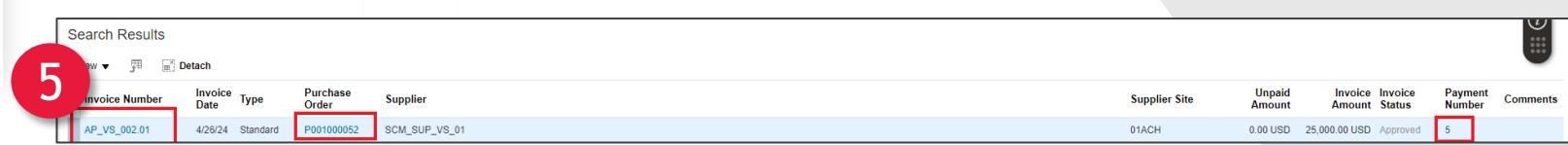

# **View Payments**

From the Supplier Portal:

- 1. Select View Payments
- 2. Enter Payment Number or Supplier
- 3. Select Search

| Supplier Portal                      |   |   |
|--------------------------------------|---|---|
| Search Orders V Order Number         |   |   |
| Tasks                                |   |   |
| Orders                               |   | _ |
| Manage Orders                        |   | R |
| Manage Schedules                     |   |   |
| Acknowledge Schedules in Spreadsheet |   |   |
| Agreements                           |   |   |
| Manage Agreements                    |   |   |
| Invoices and Payments                |   |   |
| Create Invoice                       | ł |   |
| View Invoices                        |   |   |
| View Payments                        |   |   |
| Qualifications                       |   |   |

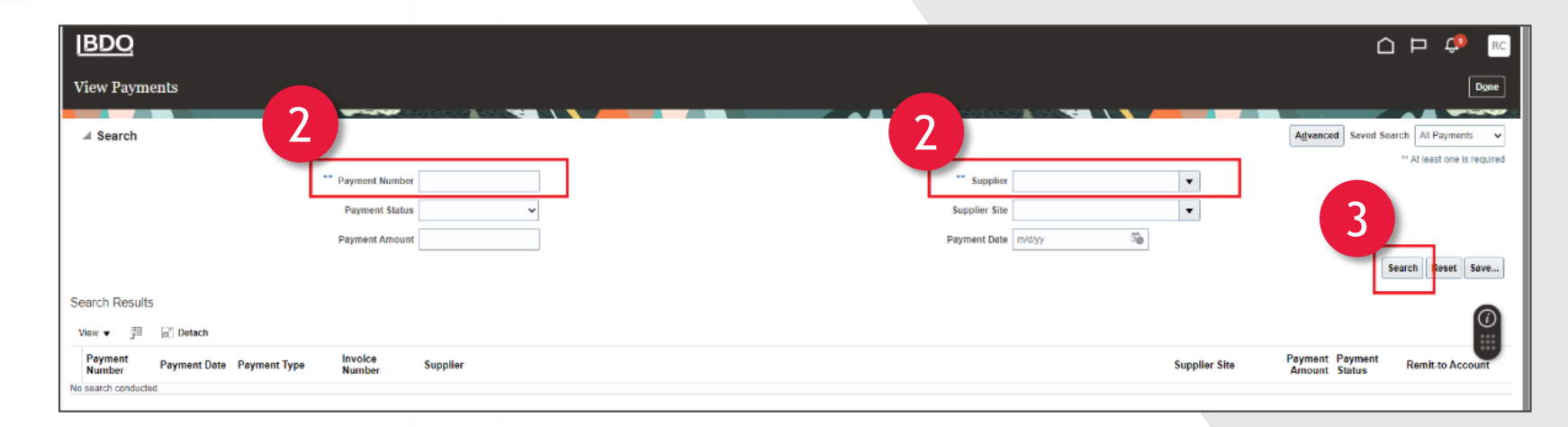

#### **View Payments**

Search results will display:

- Payment Number, Payment Date, Payment Type
- Invoice Number
- Supplier Name, Supplier Site
- Payment Amount, Payment Status
- Remit-to-Account Number
- Select Payment Number or Invoice Number link to view more details

| I <u>BDO</u>                                     |                 |                                                |
|--------------------------------------------------|-----------------|------------------------------------------------|
| View Payments                                    |                 | Dgne                                           |
| ⊿ Search                                         |                 | Advanced Saved Search All Payments             |
| ** Payment Number                                | r Supplier      | SCM_SUP_VS_01                                  |
| Payment Status                                   | s Supplier Site | <b>•</b>                                       |
| Payment Amoun                                    | t Payment Date  | m/d/yy                                         |
|                                                  |                 | Search Reset Save                              |
| Search Results                                   |                 | <b>a</b>                                       |
| View ▼ ∰ ? Detach                                |                 |                                                |
| Payment Payment Date Payment Type Invoice Number | Supplier        | Supplier Site Payment Payment Remit-to Account |
| 5 4/26/24 Payment Process Re AP_VS_002.01        | SCM_SUP_VS_01   | 01ACH 25,000.00 USD Negotiable 11              |

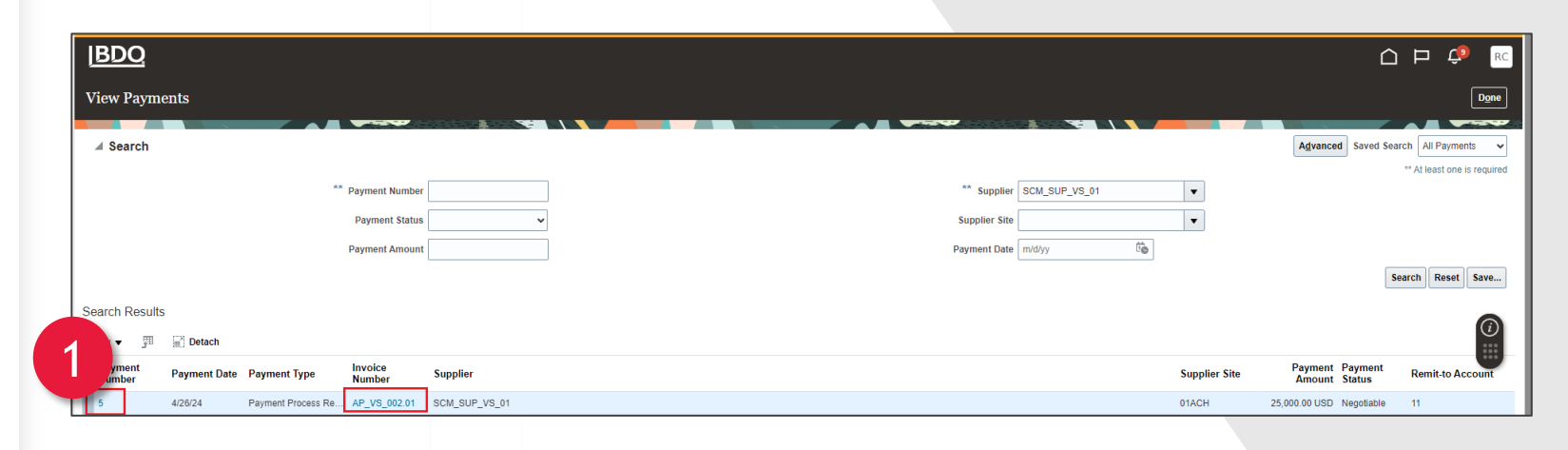

# Manage Profile

From the Supplier Portal:

- 1. Select Manage Profile
- 2. Select Edit to make any changes
- 3. Edit Organization Details

A change to the Supplier Name field will require an updated W9 under Attachments

| Supplier Portal Search Orders  Order Number Teaks                                                                                                    | Q                   | Delete Change Request Edit Done |
|----------------------------------------------------------------------------------------------------|---------------------|---------------------------------|
| Tasks         Orders         • Manage Orders         • Manage Schedules         • Acknowledge Schedules in Spreadsheet         Agreements         • Manage Agreements         Invoices and Payments | Requiring Attention | Change Description 6            |
| Create Invoice     View Invoices     View Payments  Qualifications     Manage Questionnaires     View Qualifications  pmpany Profile                                                                | No data             | arı<br>df                       |

| Edit Profile Change Request: 10002                 |                                                     |                           | Delete Change Re | guest Review Changes Save and C |
|----------------------------------------------------|-----------------------------------------------------|---------------------------|------------------|---------------------------------|
| Ant Prome Change Request. 19003                    |                                                     |                           |                  |                                 |
|                                                    | Change Description                                  |                           |                  |                                 |
| Organization Details Tax Identifiers Addresses Con | acts Payments Business Classifications Products and | Services                  |                  |                                 |
| ⊿ General                                          |                                                     |                           |                  |                                 |
| * Supplier Name SCM                                | SUP_VS_01                                           | Tax Organization Type     | Corporation 🗸    |                                 |
| Supplier Number 1010                               | 04982                                               | Status                    | Active           |                                 |
| Supplier Type Air tra                              | vel 🗸                                               | Attachments               | Blank W9.pdf 🕂 🗙 |                                 |
| Identification                                     |                                                     |                           |                  |                                 |
| D-U-N-S Number                                     |                                                     | National Insurance Number |                  |                                 |
| Customer Number                                    |                                                     | Corporate Web Site        |                  |                                 |
| SIC                                                |                                                     |                           |                  |                                 |
| ✓ Corporate Profile                                |                                                     |                           |                  |                                 |
| Year Established                                   |                                                     | Chief Executive Title     |                  |                                 |
| Mission Statement                                  |                                                     | Chief Executive Name      |                  |                                 |
|                                                    |                                                     | Principal Title           |                  |                                 |
|                                                    |                                                     | Principal Name            |                  |                                 |
| Year Incorporated                                  |                                                     |                           |                  |                                 |
| Financial Profile                                  |                                                     |                           |                  |                                 |
| Fiscal Year End Month                              | ~                                                   |                           |                  |                                 |
| Current Fiscal Year's Potential Revenue            |                                                     |                           |                  |                                 |
| Preferred Functional Currency                      | -                                                   |                           |                  |                                 |

### Manage Profile - Tax Identifiers

#### 1. Select Tax Identifiers

Any changes made to these fields requires an updated W9 to be attached on the Organization Details tab

If your Taxpayer ID number has changed this will require a new supplier profile to be completed

| <u>BDO</u>                                    |                                                                                     |                         |
|-----------------------------------------------|-------------------------------------------------------------------------------------|-------------------------|
| dit Profile Change Request: 190               | 23                                                                                  | Delete Change Requ      |
|                                               |                                                                                     |                         |
| rganization Details Tax Identifiers Addresses | Change Description Contacts Payments Business Classifications Products and Services |                         |
| Income Tax                                    |                                                                                     |                         |
| Taxpayer Country                              | United States Tax R                                                                 | eporting Name           |
| Taxpayer ID                                   | REQUIRED                                                                            | Name Control            |
|                                               | Federal reportable                                                                  | erification Date m/d/yy |
| * Federal Income Tax Type                     | MISC1 V                                                                             | Use withholding tax     |
|                                               | State reportable Withhold                                                           | ding Tax Group 👻        |
| Transaction Tax                               |                                                                                     |                         |
| Tax Country                                   | Tax Re                                                                              | gistration Type 🗸 🗸     |
| Tax Registration Number                       |                                                                                     |                         |

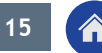

#### Manage Profile - Addresses

- 1. Select Addresses to Add, Edit or Inactivate an address
- 2. To Edit select the Pencil icon
- 3. To add an address, select the + icon

| IBDO                 |                           |                   |                          |                      |
|----------------------|---------------------------|-------------------|--------------------------|----------------------|
| Edit Profile Cl      | hange Request: 19         | ნივ               |                          |                      |
|                      |                           |                   | Change Description       |                      |
|                      |                           | _                 | en alge zoon passi       |                      |
| Organization Details | Tax Identifiers Addresses | contacts Payments | Business Classifications | Products and Service |
| Actions ▼ View ▼     | Format 🔻 🕇 🖍              | Status Active 🗸   | 🖩 Freeze 斗 Wrap          |                      |
| Address Name         | <u>Address</u>            | 2                 |                          |                      |

### Manage Profile - Addresses Cont.

To add an address:

- 4. When entering the Address Name use the name of the city which you are located. Ensure to use all uppercase letters. (e.g., DETROIT)
- 5. Complete all address required fields
- 6. Enter the Address Purpose

| Crea | te Address       |               |   |  |  |
|------|------------------|---------------|---|--|--|
|      |                  |               | _ |  |  |
| 4    | * Address Name   |               |   |  |  |
| -    | * Country        | United States | • |  |  |
|      | * Address Line 1 |               |   |  |  |
|      | Address Line 2   |               |   |  |  |

| Create Add | ress 6                                                                                                    | ×                        |
|------------|----------------------------------------------------------------------------------------------------|--------------------------|
| 5 * Add    | Iress Name     * Address     Ordering       * Country     United States     Purpose     Remit to       Image: Remit Address     Image: Remit Address     Image: Remit Address |                          |
| Add        | ress Line 2 Phone 1 V                                                                                                    |                          |
| * p        | * City<br>* State<br>v<br>state<br>v<br>Inactive Date m/d/yy                                                                                                    | Č.                       |
| P          | Status Active Status Active * County                                                                                                    |                          |
| '          | Language                                                                                                    | Create Another OK Cancel |

17

#### Manage Profile - Inactivate Addresses

To inactivate an address:

- 1. Select the address you want inactive
- 2. Enter the date you want the address to become inactivate

3. Press OK

| eate Address             |               |   |                         |                |     |         | > |
|--------------------------|---------------|---|-------------------------|----------------|-----|---------|---|
| * Address Name           | [             |   | * Address               | Ordering       |     |         |   |
| * Country                | United States | • | Purpose                 | Remit to       |     |         |   |
| * Address Line 1         |               |   |                         | RFQ or Bidding |     |         |   |
| Address Line 2           |               |   | Phone                   |                |     | _       |   |
| * City                   |               | • | Fax                     | 1              |     | <br>122 |   |
| * State                  |               | • | Email                   | 1002           | p44 |         |   |
| * Postal Code            |               | • | Inactive Date<br>Status | M/d/yy         | 0   |         |   |
| Postal Code<br>Extension |               |   |                         |                |     |         |   |
| * County                 |               | • |                         |                |     |         |   |
| Language                 | ~             |   |                         |                |     |         |   |
|                          |               |   |                         |                |     |         |   |

#### Manage Profile - Contacts

- 1. Select **Contacts** to add, edit or inactivate a contact
- 2. Select the + symbol to add a contact

| <u> BDO</u>                |                                                                                       |
|----------------------------|---------------------------------------------------------------------------------------|
| Edit Profile Chang         | e Request: 20001                                                                      |
|                            |                                                                                       |
|                            | Change Description                                                                    |
|                            |                                                                                       |
| Organization Details Tax I | Ientifiers Addresses Contacts Payments Business Classifications Products and Services |
| ▲ General                  |                                                                                       |
|                            | * Supplier Name SCM_SUP_VS_01                                                         |
|                            | Supplier Number 1010004982                                                            |
|                            | Supplier Type Air travel                                                              |
| Identification             |                                                                                       |
|                            | D-U-N-S Number                                                                        |

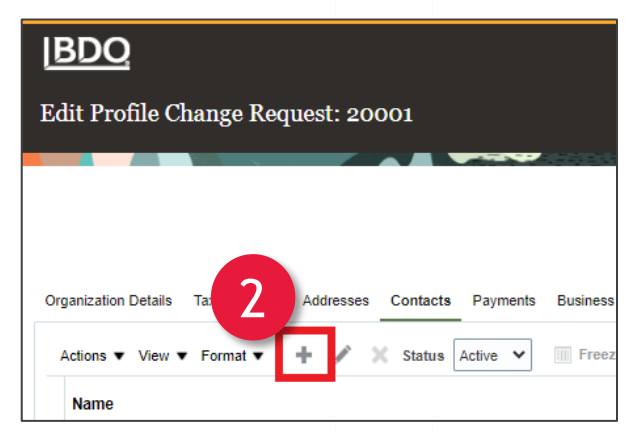

#### Manage Profile - Add Contacts

- Enter the Name, Job Title, Phone Number, Email and Administrative Contact box if applicable
- 2. Enter User Account role if applicable
- 3. Select OK

| Create Contact            |                         |        |                 |                          | ×        |
|---------------------------|-------------------------|--------|-----------------|--------------------------|----------|
| Salutation                | ~                       | Phone  | •               |                          |          |
| * First Name              |                         | Mobile | •               |                          |          |
| Middle Name               |                         | Fax    | •               |                          |          |
| * Last Name               |                         | Email  |                 |                          |          |
| Job Title                 |                         | Status | Active 🗸        |                          |          |
| Ad                        | dministrative contact   | -      |                 |                          |          |
| Contact Addresses         |                         |        |                 |                          |          |
| Actions 🗸 View 👻 Format 👻 | 🗙 🛃 🖩 Freeze 📓 Detach 🧹 | Wrap   |                 |                          |          |
| Address Name              | Address                 | Phone  | Address Purpose | Status                   | <u> </u> |
| No data to display.       |                         |        |                 |                          | •        |
| Columns Hidden 5          |                         |        |                 |                          |          |
| User Account              |                         |        |                 |                          |          |
|                           | Request user account    |        |                 |                          |          |
| Roles Data Access         |                         |        |                 |                          |          |
|                           |                         |        |                 |                          |          |
| Actions View View Format  | ▼ X E Detach            | 🔶 Wrap |                 |                          | _        |
| Role                      | ▲ ♥ Description         |        |                 |                          | ÷        |
| •                         |                         |        |                 |                          | •        |
|                           |                         |        |                 | 3                        |          |
|                           |                         |        | С               | reate Another O <u>K</u> | Cancel   |
|                           |                         |        |                 |                          |          |

# Manage Profile - Edit Contacts

- 1. Select the **Contact** then select the **Pencil** icon
- 2. Edit Contact window will appear. Changes to all fields can be made
- 3. Update the Account Status and view the username

| Ed   | Profile Change Request: 20001                                                                                                    | Delet        |
|------|----------------------------------------------------------------------------------------------------|--------------|
| Orga | ation Details Tax I seese Contacts Payments Business Classifications Products and Services                                                                        |              |
|      | ne Job Title                                                                                                    | Email 🛆 🛪    |
|      | VUSER, TEST                                                                                                    | Test@bdo.com |
|      |                                                                                                    |              |
| ha   | Salutation V Phone V                                                                                                    |              |
| 16   | * First Name TEST Mobile 💌                                                                                                    |              |
|      | Middle Name Fax 🔻                                                                                                    |              |
| fi   | * Last Name NEW USER Email Test@bdo.com                                                                                                    |              |
| R    | Job Title Status Active 🗸                                                                                                    |              |
|      | Administrative contact                                                                                                    |              |
|      | Contact Addresses                                                                                                    |              |
|      | iions 🔻 View 🔻 Format 💌 💥 📴 Freeze 📓 Detach 📣 Wrap                                                                                                    |              |
|      | Address Name Address Phone Address Purpose Status                                                                                                    |              |
| N    | ata to display.                                                                                                    |              |
|      | luma bidden 5<br>U 2 pount<br>Account Status Active ↓<br>User Name 971920<br>les Data Access<br>Actions ↓ View ↓ Format ↓ ★ ■ Freeze 	Detach ↓ Wrap               |              |
|      | Role  A                                                                                                    |              |
|      | BDO PO Supplier Accounts Receivable Spe Tracking invoice and payment status. Copy of seeded Supplier Accounts Receivable Specialist. Copy option - Copy top role. |              |
|      | BDO PO Supplier Customer Service Repres Manages inbound purchase orders and communicates shipment activities for the supplier company . Primary tasks include tr  |              |
|      | BDO PO Supplier Sales Representative                                                                                                    |              |

### Manage Profile - Payments

- 1. Select **Payments** to manage your method of payment and update banking information
- To change the payment method, select the New Payment Method then select Set default icon

| IBDO                                                                                                    |
|----------------------------------------------------------------------------------------------------|
| Edit Profile Change Request: 20001                                                                             |
| Change Description                                                                                             |
| Organization Details Tax Identifiers Addresses Connects Payments usiness Classifications Products and Services |
| Payment Methods Bank Accounts                                                                                  |
| Actions 👻 View 👻 Format 👻 🕂 🐆 🕅 Freeze 📓 Detach 斗 Wrap                                                         |
| Default Payment Method                                                                                         |
| ACH                                                                                                    |
| Check                                                                                                    |
| Electronic                                                                                                    |

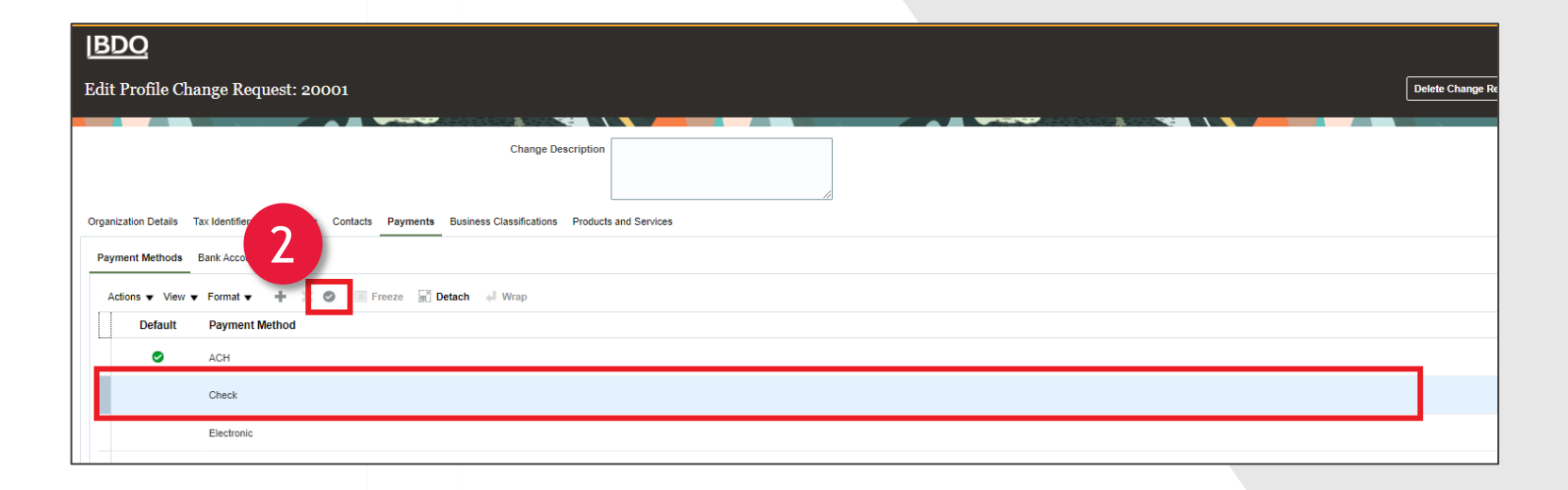

# Manage Profile - Payments

To update the bank account, the old bank account must be inactivated

- To inactive the bank account select the bank account and select the Pencil icon
- 2. Enter an inactive date in the Inactivate On field

3. Select OK

| <u> BDQ</u>                       |                                                                     |                    |  |  |  |  |  |  |  |
|-----------------------------------|---------------------------------------------------------------------|--------------------|--|--|--|--|--|--|--|
| Edit Profile Change Request: :    | 20001                                                               | Delete Change Requ |  |  |  |  |  |  |  |
|                                   | Change Description                                                  |                    |  |  |  |  |  |  |  |
| Organization Details Tax Ideo     | es Contacts Payments Business Classifications Products and Services |                    |  |  |  |  |  |  |  |
| Actions View View View            | X Image: A Wrap                                                     |                    |  |  |  |  |  |  |  |
| Primary Account Number            |                                                                     | BAN                |  |  |  |  |  |  |  |
| Columns Hidden 8                  |                                                                     |                    |  |  |  |  |  |  |  |
|                                   |                                                                     |                    |  |  |  |  |  |  |  |
|                                   |                                                                     |                    |  |  |  |  |  |  |  |
| Edit Bank Account 11              |                                                                     |                    |  |  |  |  |  |  |  |
| Enter account number or IBAN unle | ess account number is marked as required.                           |                    |  |  |  |  |  |  |  |
| * Country                         | United States                                                       |                    |  |  |  |  |  |  |  |
| * Account Number                  | TEST Inactive On m/d/yy                                             |                    |  |  |  |  |  |  |  |
| Bank Name                         | US BANK NA                                                          |                    |  |  |  |  |  |  |  |
| Bank Branch                       | TEST Currency V                                                     |                    |  |  |  |  |  |  |  |
|                                   | Allow international payments                                        |                    |  |  |  |  |  |  |  |
| Additional Informa                | Additional Information                                              |                    |  |  |  |  |  |  |  |
| Account Name                      | Check Digits                                                        |                    |  |  |  |  |  |  |  |
| Alternate Account Name            | Account Type                                                        |                    |  |  |  |  |  |  |  |
| Account Suffix                    | Description                                                         |                    |  |  |  |  |  |  |  |
|                                   |                                                                     |                    |  |  |  |  |  |  |  |
|                                   | Q                                                                   | <u>Cancel</u>      |  |  |  |  |  |  |  |

# Manage Profile - Payments

- To add a Bank Account, select the + symbol
- 2. For Domestic ACH or Wire Payments complete the Country, Account Number Bank Name and Bank Branch Fields
- 3. For Foreign Wires complete Country, Account Number, Bank Name, Bank Branch fields, IBAN if applicable and check the Allow International Payments box

| <u>BDQ</u>                                                  |               |                 |             |                          |                       |
|-------------------------------------------------------------|---------------|-----------------|-------------|--------------------------|-----------------------|
| dit Profile Cha                                             | nge Reque     | st: 20001       |             |                          |                       |
|                                                             |               |                 | -           |                          |                       |
|                                                             |               |                 |             | Change De                | scription             |
|                                                             |               |                 |             |                          |                       |
|                                                             |               |                 |             |                          |                       |
| Organization Details 7<br>Payment Methods B                 | 1             | ddresses Contae | ts Payments | Business Classifications | Products and Services |
| Organization Details<br>Payment Methods<br>Actions ▼ View ▼ | 1<br>Format v | idresses Contar | Payments    | Business Classifications | Products and Services |

| Create Bank Account               |                                           |                                          |         |                           |                |
|-----------------------------------|-------------------------------------------|------------------------------------------|---------|---------------------------|----------------|
| Enter account number or IBAN unle | ess account number is marked as required. |                                          |         |                           |                |
| 2 * Country                       | •                                         | om Date                                  | 4/29/24 |                           |                |
|                                   |                                           | <b>O</b> tive On                         | m/d/yy  |                           |                |
| Bank Name                         | Ψ.                                        | IBAN                                     |         |                           |                |
| Bank Branch                       | Ψ.                                        | Сигтепсу                                 | •       |                           |                |
|                                   | Allow international payments              |                                          |         |                           |                |
| Additional Informa                | tion                                      |                                          |         |                           |                |
| Account Name                      |                                           | Check Digits                             |         |                           |                |
| Alternate Account Name            |                                           | Account Type                             | ~       |                           |                |
| Account Suffix                    |                                           | Description                              |         |                           |                |
|                                   |                                           | L. L. L. L. L. L. L. L. L. L. L. L. L. L |         |                           |                |
|                                   |                                           |                                          |         | Create Another O <u>K</u> | <u>C</u> ancel |

# Manage Profile - Business Classifications

- 1. Select Business Classifications to update all applicable business classification status
- 2. If no classifications apply select the None of the classifications are applicable box
- 3. To add a classification, select the + icon
- 4. Choose the Classification and the Certifying Agency

| [BDO                                                                                                  |                                                                                      |
|----------------------------------------------------------------------------------------------------|--------------------------------------------------------------------------------------|
| Edit Profile Change Request: 20001                                                                    |                                                                                      |
| 2 anization Details Tax Identifiers Addresses Contacts Paymen                                         | Change Description Change Description Business Classifications Troducts and Services |
| None of the classifications are applicable         Actions ▼ View ▼ Format ▼ ♣ ※ IIII Freeze IIII Det | ach 📣 Wrap                                                                           |
| Classification                                                                                        | Subclassification Sta                                                                |

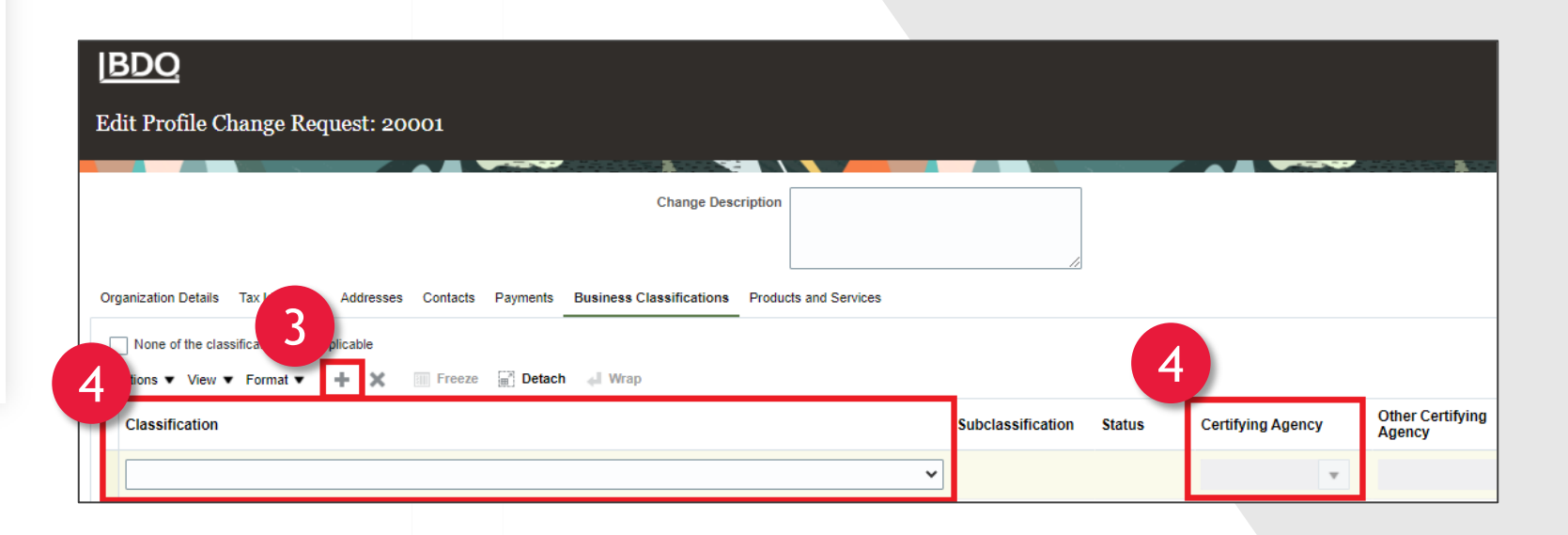

# Manage Profile - Products and Services

- 1. Select **Products and Services** to add or remove products or services
- 2. To add select the + icon
- 3. Select the Arrow to expand the categories
- **4.** Select all applicable boxes
- To delete an existing category, highlight the line and select the X icon

| IBDO                          |                                                                     |  |
|-------------------------------|---------------------------------------------------------------------|--|
| Edit Profile Change Reques    | 20001                                                               |  |
| Organization Details Tax Iden | es Contacts Payments Business Classifications Products and Services |  |

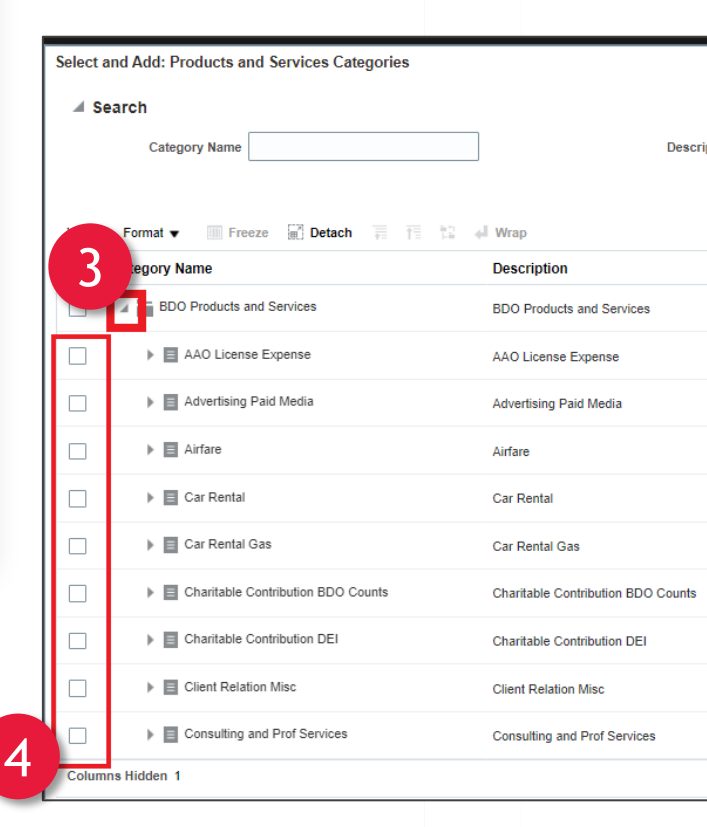

| dit Profile Cha     | nge Request:      | 20001         |                |                      |                       |   |
|---------------------|-------------------|---------------|----------------|----------------------|-----------------------|---|
|                     |                   |               |                | Change De            | escription            |   |
| rganization Details | Identifiers Addre | sses Contacts | Payments Busir | ness Classifications | Products and Services | / |
| Actions -           | . • × E           | Freeze        | Detach 🚽       | Wrap                 |                       |   |

#### Manage Profile - Notes

 Input notes to the Change Description Box based on changes made to the profile for the approver to see

| <u> BDO</u>     |            |            |   |           |           |   |
|-----------------|------------|------------|---|-----------|-----------|---|
| Edit Profile Ch | nange Requ | 1est: 2000 | 1 | 1         |           |   |
|                 |            |            |   | Change De | scription |   |
|                 |            |            |   |           |           | 1 |

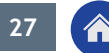

#### Manage Profile - Review and Submit

- 1. To review all changes, select the **Review Changes** button
- 2. Select Submit
- 3. Select OK on the confirmation window

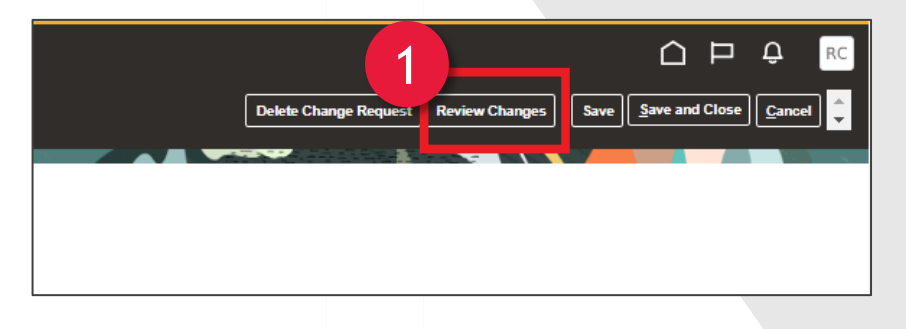

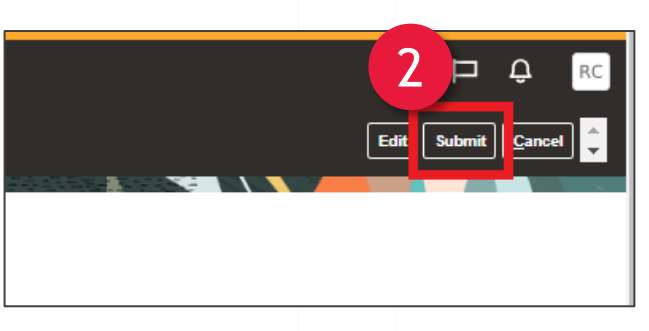

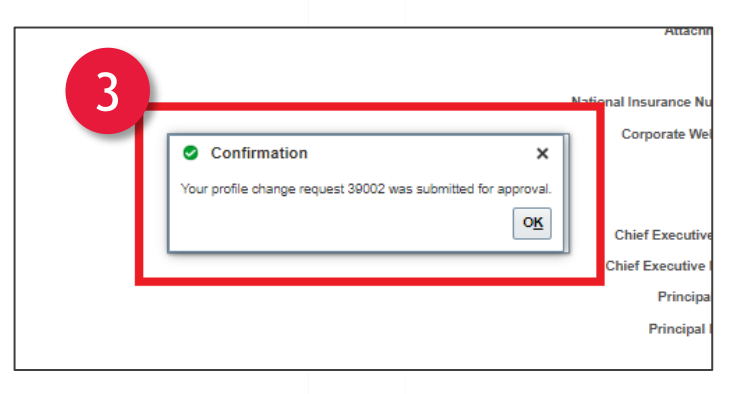

# Manage Profile - View Pending Change Requests

- View pending change requests at the top of the Manage Profile page
- 2. Select the Change Request Number Link to see more information

| BDO                                            |                                                        |                              |                           |              |
|------------------------------------------------|--------------------------------------------------------|------------------------------|---------------------------|--------------|
| Company Profile ⊘                              |                                                        |                              |                           |              |
| Last Change Requ<br>Request Sta                | est 18001<br>tus Canceled                              | Requested By<br>Request Date | Curley, Rachel<br>4/26/24 |              |
| Organization Details Tax Identifiers Addresses | Contacts Payments Business Classifications Products an | d Services                   |                           |              |
| ▲ General                                      |                                                        |                              |                           |              |
| Company                                        | SCM_SUP_VS_01                                          |                              | Tax Organization Type     | Corporation  |
| Supplier Number                                | 1010004982                                             |                              | Status                    | Active       |
| Supplier Type                                  | Air travel                                             |                              | Attachments               | Blank W9.pdf |
| Identification                                 |                                                        |                              |                           |              |
| D-U-N-S Number                                 |                                                        |                              | National Insurance Number |              |
| Customer Number                                |                                                        |                              | Corporate Web Site        |              |
| SIC                                            |                                                        |                              |                           |              |
| Corporate Profile                              |                                                        |                              |                           |              |
| Year Established                               |                                                        |                              | Chief Executive Title     |              |

# Appendix

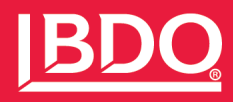

#### About BDO USA

At BDO, our purpose is helping people thrive, every day. Together, we are focused on delivering exceptional and sustainable outcomes – for our people, our clients and our communities. Across the U.S., and in over 160 countries through our global organization, BDO professionals provide assurance, tax and advisory services for a diverse range of clients.

BDO is the brand name for the BDO network and for each of the BDO Member Firms. BDO USA, P.C, a Virginia professional corporation, is the U.S. member of BDO International Limited, a UK company limited by guarantee, and forms part of the international BDO network of independent member firms.

#### www.bdo.com

Material discussed is meant to provide general information and should not be acted on without professional advice tailored to your needs.

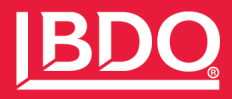

© 2023 BDO USA, P.C. All rights reserved.